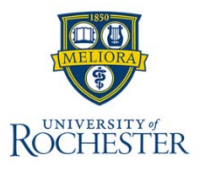

# **Time Off Requests**

Employees can request time off using the **My Accruals Tile** on the home page, or from **My Calendar**, in the Main Menu.

### Navigation: Main Menu > My Accruals Tile

- 1. From the My Accruals tile, select the Time-Off Request.
- 2. On the Request Time Off slider, select the **Type** of Time Off and select **Apply**.
- 3. Select the applicable date(s) from the calendar and select Apply.
- 4. From **Duration**, select the following:
  - Hours: Enter Start Time and Duration Hours for the hours requested.
- 5. Select one of the following:
  - **Review** request and add comments (optional).
  - Submit the request now Select Submit.

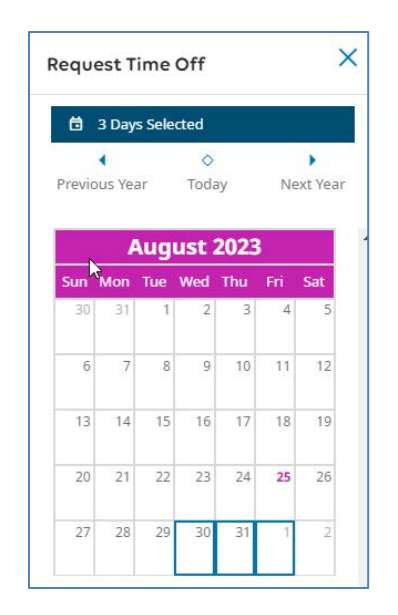

| Dates                    |        |  |  |  |
|--------------------------|--------|--|--|--|
| 🛱 3 Days Selected        |        |  |  |  |
| Duration                 |        |  |  |  |
| Hours                    |        |  |  |  |
| Start hours * Duration H | H.hh * |  |  |  |
| 8:00 AM 8.0              | 0      |  |  |  |
| Pay Code                 |        |  |  |  |
| UR Vacation              |        |  |  |  |

After **Submitting**, your request is sent to your manager for review/approval

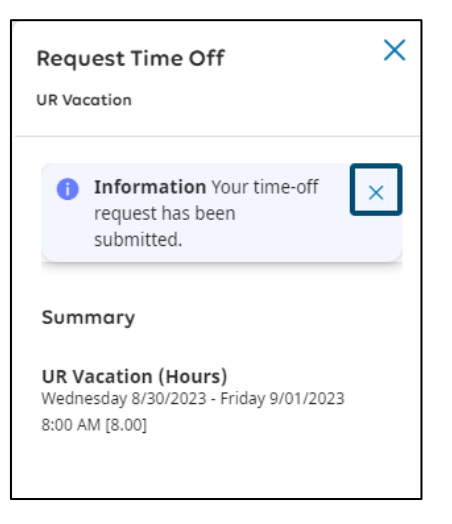

## **View My Calendar**

My Calendar shows your holidays, requests, and pay codes.

### Navigation: Main Menu > My Information > My Calendar

- 1. Select dates. Do one of the following:
  - Select **New Request > Time-off**.
- 2. Select the **Type** of Time Off.
- 3. Select Apply.
- 4. If you did not select dates in the calendar or to change the selected dates select Dates. Select days from the calendar. Select **Apply**.
  - To select more than one day, select the days.
  - To remove days from the selection, deselect the selected days.
- 5. For time-off requests, at Duration, select one of the following.
  - Hours: Enter Start Time and Duration (number of hours requested).
- 6. Select one of the following:
  - **Review** request and add comments (optional).
  - Submit the request now Select **Submit**.

| nformatio<br>equest has<br>submitted. | on Your<br>been                           | time-off                                                | ×                                                                 |
|---------------------------------------|-------------------------------------------|---------------------------------------------------------|-------------------------------------------------------------------|
|                                       |                                           |                                                         |                                                                   |
| ary                                   |                                           |                                                         |                                                                   |
| ation (Ho<br>day 8/30/20              | <b>urs)</b><br>23 - Frida                 | ay 9/01/202                                             | 23                                                                |
|                                       | <b>ation (Ho</b><br>Jay 8/30/20<br>[8.00] | <b>ation (Hours)</b><br>Jay 8/30/2023 - Frida<br>[8.00] | <b>ation (Hours)</b><br>Jay 8/30/2023 - Friday 9/01/202<br>[8.00] |

After **Submitting**, your request is sent to your Manager for review/approval

# And the request is visible on your Calendar

| 30                        | 31 | 1 |
|---------------------------|----|---|
| UR Vacation (In Progress) |    |   |
|                           |    |   |
|                           |    |   |